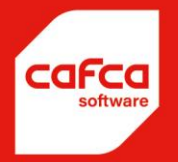

# Cafca Cloud Manuel DigaBon et Digaplanning

WWW.CAFCASOFTWARE.BE

CAFCA NV BE0471.680.811 Rembert Dodoensstraat 45 3920 Lommel 011 55 40 10 info@cafcasoftware.be

# Contenu

| L'aperçu des bons de travail numériques (DigaBon)3Paramètres des colonnes4Que peut-on enregistrer dans un bon de travail ?5Établir un ordre de travail6Général:6Relation :7Adresse du travail:8Adresse de facturation:9Textes :9Validation et statut.10Certificats Cloud11Matériaux Cloud12Éléments14Listes de bloc14DigaPlanning15Salle d'attente17DigaBon App17Informations19Adresse20Historique20Déplacement21Heures de travail21Application Matériel21Textes :24Résumé25Informations techniques26Application mobile pour les certificats26Fichiers27Rapport28Partificats26Fichiers27Rapport28Partification 2029 | Introduction                                      | 3  |
|----------------------------------------------------------------------------------------------------|---------------------------------------------------|----|
| Paramètres des colonnes4Que peut-on enregistrer dans un bon de travail ?5Établir un ordre de travail6Général:6Relation :7Adresse du travail:8Adresse de facturation:9Textes :9Validation et statut10Certificats Cloud11Matériaux Cloud12Éléments14Listes de bloc14DigaBon App.17Informations19Adresse20Déplacement21Heures de travail21Application Matériel21Textes :24Résumé25Informations techniques26Application mobile pour les certificats26Application mobile pour les certificats26Fichiers27Rapport28Terminé 229                                                                                            | L'aperçu des bons de travail numériques (DigaBon) | 3  |
| Que peut-on enregistrer dans un bon de travail ?5Établir un ordre de travail6Général:6Relation :7Adresse du travail:8Adresse de facturation:9Textes :9Validation et statut10Certificats Cloud11Matériaux Cloud12Éléments14Listes de bloc14DigaBon App.17Informations19Adresse20Déplacement21Heures de travail21Application Matériel21Résumé25Informations techniques26Application mobile pour les certificats26Application mobile pour les certificats26Fichiers27Rapport28Terminé 229                                                                                                    | Paramètres des colonnes                           | 4  |
| Établir un ordre de travail6Général:6Relation :7Adresse du travail:8Adresse de facturation:9Textes :9Validation et statut10Certificats Cloud11Matériaux Cloud12Éléments14Listes de bloc14DigaPlanning15Salle d'attente17OrgaBon App17Informations19Adresse20Historique20Déplacement21Heures de travail21Application Matériel21Textes :24Résumé25Informations techniques26Application mobile pour les certificats26Fichiers27Rapport28Terminé 229                                                                                                    | Que peut-on enregistrer dans un bon de travail ?  | 5  |
| Général:                                                                                                    | Établir un ordre de travail                       | 6  |
| Relation :7Adresse du travail:8Adresse de facturation:9Textes :                                                                                                    | Général:                                          | 6  |
| Adresse du travail:8Adresse de facturation:9Textes :9Validation et statut10Certificats Cloud11Matériaux Cloud12Éléments14Listes de bloc14DigaPlanning15Salle d'attente17DigaBon App17Informations19Adresse20Historique20Déplacement21Heures de travail21Application Matériel21Textes :24Résumé25Informations techniques26Application mobile pour les certificats26Fichiers27Rapport28Terminé 229                                                                                                    | Relation :                                        | 7  |
| Adresse de facturation:9Textes :9Validation et statut10Certificats Cloud11Matériaux Cloud12Éléments14Listes de bloc14DigaPlanning15Salle d'attente17DigaBon App17Informations19Adresse20Historique20Déplacement21Heures de travail21Application Matériel21Textes :24Résumé25Informations techniques26Application mobile pour les certificats26Fichiers27Rapport28Terminé 229                                                                                                    | Adresse du travail:                               |    |
| Textes :9Validation et statut10Certificats Cloud11Matériaux Cloud12Éléments14Listes de bloc14DigaPlanning15Salle d'attente17DigaBon App17Informations19Adresse20Historique20Déplacement21Heures de travail21Application Matériel21Textes :24Résumé25Informations techniques26Application mobile pour les certificats26Application mobile pour les certificats27Rapport28Terminé 229                                                                                                    | Adresse de facturation:                           | 9  |
| Validation et statut.10Certificats Cloud11Matériaux Cloud12Éléments14Listes de bloc14DigaPlanning15Salle d'attente17DigaBon App17Informations19Adresse20Historique20Déplacement21Heures de travail21Application Matériel21Textes :24Résumé25Informations techniques26Application mobile pour les certificats26Fichiers27Rapport28Terminé 229                                                                                                    | Textes :                                          | 9  |
| Certificats Cloud11Matériaux Cloud12Éléments14Listes de bloc14DigaPlanning15Salle d'attente17DigaBon App17Informations19Adresse20Historique20Déplacement21Heures de travail21Application Matériel21Textes :24Résumé25Informations techniques26Application mobile pour les certificats26Fichiers27Rapport28Terminé 229                                                                                                    | Validation et statut                              |    |
| Matériaux Cloud12Éléments14Listes de bloc14DigaPlanning15Salle d'attente17DigaBon App17Informations19Adresse20Historique20Déplacement21Heures de travail21Application Matériel21Textes :24Résumé25Informations techniques26Application mobile pour les certificats26Fichiers27Rapport28Terminé 229                                                                                                    | Certificats Cloud                                 | 11 |
| Éléments14Listes de bloc14DigaPlanning15Salle d'attente17DigaBon App17Informations19Adresse20Historique20Déplacement21Heures de travail21Application Matériel21Textes :24Résumé25Informations techniques26Application mobile pour les certificats26Fichiers27Rapport28Terminé 229                                                                                                    | Matériaux Cloud                                   | 12 |
| Listes de bloc14DigaPlanning15Salle d'attente17DigaBon App17Informations19Adresse20Historique20Déplacement21Heures de travail21Application Matériel21Textes :24Résumé25Informations techniques26Application mobile pour les certificats26Fichiers27Rapport28Terminé 229                                                                                                    | Éléments                                          | 14 |
| DigaPlanning15Salle d'attente17DigaBon App17Informations19Adresse20Historique20Déplacement21Heures de travail21Application Matériel21Textes :24Résumé25Informations techniques26Application mobile pour les certificats26Fichiers27Rapport28Terminé 229                                                                                                    | Listes de bloc                                    | 14 |
| Salle d'attente17DigaBon App17Informations19Adresse20Historique20Déplacement21Heures de travail21Application Matériel21Textes :24Résumé25Informations techniques26Application mobile pour les certificats26Fichiers27Rapport28Terminé 229                                                                                                    | DigaPlanning                                      | 15 |
| DigaBon App17Informations19Adresse20Historique20Déplacement21Heures de travail21Application Matériel21Textes :24Résumé25Informations techniques26Application mobile pour les certificats26Fichiers27Rapport28Terminé 229                                                                                                    | Salle d'attente                                   | 17 |
| Informations19Adresse20Historique20Déplacement21Heures de travail21Application Matériel21Textes :24Résumé25Informations techniques26Application mobile pour les certificats26Fichiers27Rapport28Terminé 229                                                                                                    | DigaBon App                                       | 17 |
| Adresse20Historique20Déplacement21Heures de travail21Application Matériel21Textes :24Résumé25Informations techniques26Application mobile pour les certificats26Fichiers27Rapport28Terminé 229                                                                                                    | Informations                                      | 19 |
| Historique20Déplacement21Heures de travail21Application Matériel21Textes :24Résumé25Informations techniques26Application mobile pour les certificats26Fichiers27Rapport28Terminé 229                                                                                                    | Adresse                                           |    |
| Déplacement21Heures de travail21Application Matériel21Textes :24Résumé25Informations techniques26Application mobile pour les certificats26Fichiers27Rapport28Terminé 229                                                                                                    | Historique                                        |    |
| Heures de travail21Application Matériel21Textes :24Résumé25Informations techniques26Application mobile pour les certificats26Fichiers27Rapport28Terminé 229                                                                                                    | Déplacement                                       | 21 |
| Application Matériel21Textes :24Résumé25Informations techniques26Application mobile pour les certificats26Fichiers27Rapport28Terminé 229                                                                                                    | Heures de travail                                 | 21 |
| Textes :24Résumé25Informations techniques26Application mobile pour les certificats26Fichiers27Rapport28Terminé 229                                                                                                    | Application Matériel                              | 21 |
| Résumé25Informations techniques26Application mobile pour les certificats26Fichiers27Rapport28Terminé 229                                                                                                    | Textes :                                          | 24 |
| Informations techniques26Application mobile pour les certificats26Fichiers27Rapport28Terminé 229                                                                                                    | Résumé                                            | 25 |
| Application mobile pour les certificats                                                                                                    | Informations techniques                           |    |
| Fichiers                                                                                                    | Application mobile pour les certificats           |    |
| Rapport                                                                                                    | Fichiers                                          | 27 |
| Terminé ? 29                                                                                                    | Rapport                                           |    |
|                                                                                                    | Terminé ?                                         |    |

## Introduction

Cafca Cloud Software offre un moyen en ligne et automatisé de créer, d'envoyer et de planifier vos ordres de travail.

Par exemple, nous avons développé une application mobile qui permet aux techniciens sur le terrain, d'une manière très conviviale, de visualiser, compléter, finaliser, signer en ligne et créer leurs bons de travail eux-mêmes.

Il est important que vous ayez déjà regardé le **mode d'emploi ou la vidéo** avant de commencer avec DigaBonnen. De cette manière, vous disposez déjà d'une base solide de paramètres par défaut.

## L'aperçu des bons de travail numériques (DigaBon)

Pour commencer, allez dans le module DigaBon.

Vous y verrez l'aperçu de tous les ordres de travail créés, ordonnés comme vous le souhaitez.

| Dig  | JaBons            | •                      |                    | 8 👂             | 🖌 🖉 Date de      | ⊗ ~                | Date jusqu'à      | 8 × 91         | 💡 👷 Actions 👻 | 🛿 Changez sélec    | tion -   🧇 🥘      | H G 🔅            | 9                   |                   |                    |                   |                  |                   |          |
|------|-------------------|------------------------|--------------------|-----------------|------------------|--------------------|-------------------|----------------|---------------|--------------------|-------------------|------------------|---------------------|-------------------|--------------------|-------------------|------------------|-------------------|----------|
| 0    | Info 🙈 Dépla      | cements 👗 Heure        | s 📢 Articles 🛛     | 🗋 Textes 🏻 🍰 Im | primer   🧐 Entre | etien [ Attestatio | n 🖉 DigaPlannin   | ig 🔛 Fichiers  | 💕 Google Maps | 🛢 Histoire 🕒 i     | Factures 🏢 Sup    | primer           |                     |                   |                    |                   |                  |                   |          |
| Dépi | acer l'entête d'u | ne colonne ici afin de | grouper par celle- | d               |                  |                    |                   |                |               |                    |                   |                  |                     |                   |                    |                   |                  |                   |          |
|      | Numéro            | · Date de départ       | Date d'arrêt       | Date de BdT     | Heure du         | Heure Justs/5      | Employels 💿       | Utilisateur 1  | Utilisateur 2 | Relation Nom       | Relation Rue      | Relation Code or | Relation ville ou o | Relation Téléphor | Adresse de travai  | Adresse de travai | Adresse de trava | Adresse de traval | Advesse  |
|      |                   | 0                      |                    |                 |                  |                    |                   | ×              | ×             |                    |                   |                  |                     | 0                 | 0                  | 0                 | 0                |                   |          |
| Þ    | 2020240602        | 25-06-2024             | 25-06-2024         | 25-06-2024      | 07:15            | 09:45              | Julie Charles     | Bettina Jacobs |               | Aendekerk Immol    | Venlosesteenweg   | 3540             | Kinrool             | +32 (0)89 303 67  | Aendekerk Immo     | Venlosesteenweg   | 3540             | Kinrool           | +32 (0)6 |
| Þ    | 2020240601        | 04-05-2024             | 04-06-2024         | 04-06-2024      | 13:58            | 14:58              |                   | afa            |               |                    |                   |                  |                     |                   |                    |                   |                  |                   |          |
| Þ    | 2020240600        | 17-05-2024             | 17-05-2024         | 17-05-2024      | 11:42            | 12:42              | Pol Daemen(       | cafca          |               | CAFCA TEST         | Rembert doorst    | 3920             | Lonnel              |                   | CAFCA TEST         | Rembert doenstr   | 3920             | Lonnel            |          |
| Þ    | 2020240599        | 05-05-2024             | 06-05-2024         | 05-05-2024      | 10:26            | 11:26              |                   | cafca          |               | VAN AS - CORHO     | Koningstraat 12   | 9880             | Aalter              |                   | VAN AS - CORHO     | Maanstraat 14     | 9920             | Uevegem           |          |
|      | 2020230576        | 04-04-2024             | 04-04-2024         | 06-12-2023      | 12:30            | 14:30              | Pol Daemen        | Demo           |               | Jan Peeters        | Teststraat        | 3500             | Hasselt             |                   | Jan Peeters        | Kerkstraat 9      | 3740             | Bilzen            |          |
| Þ    | 2020230571        | 03-04-2024             | 03-04-2024         | 27-11-2023      | 11:00            | 13:00              | Pol Doemen(       | Demo           |               | rusthuis           | Koningin Astridst | 3320             | Hoegaarden          | 03/298.41.92      |                    |                   |                  |                   |          |
|      | 2020230575        | 03-04-2024             | 03-04-2024         | 05-12-2023      | 09:30            | 11:30              | Pol Daemen        | Demo           |               | Jan Peeters        | Teststraat        | 3500             | Hasselt             |                   | Jan Peeters        | Kerkstraat 9      | 3740             | Bilzen            |          |
|      | 2020230573        | 03-04-2024             | 03-04-2024         | 01-12-2023      | 08:00            | 10:00              | Pol Daemen(       | Demo           |               | Jan Peeters        | Teststraat        | 3500             | Hasselt             |                   | Jan Peeters        | Kerkstraat 9      | 3740             | Bilzen            |          |
| Þ    | 2020230579        | 02-04-2024             | 02-04-2024         | 13-12-2023      | 07:00            | 10:00              | Pol Doemen        | Demo           |               | Les Ateliers de la | Rue Voot 91       | 1200             | Woluwe-Saint-Lar    | 02 762 48 93      | Les Ateliers de la | Rue Vect 91       | 1200             | Woluwe-Saint-Lar  | 02 762 4 |
|      | 2020230567        | 01-04-2024             | 01-04-2024         | 21-11-2023      | 09:00            | 10:00              | Albert Verdonk]   | cafca          |               | KLINKAERT          | HELENBOSLAAN      | BE2630           | AARTSELAAR          |                   | KLINKAERT          | Helenboslaan 20   | 2630             | Aartselaar        |          |
| Þ    | 2020240598        | 01-04-2024             | 01-04-2024         | 15-04-2024      | 07:30            | 08:00              | Pol Doemen        | Bettina Jacobs |               | HELLEMANS          | JULES DESTREES    | BE2660           | HOBOKEN             | 03/828.61.20      | HELLEMANS          | JULES DESTREES    | BE2660           | HOBOKEN           | 03/828.6 |
|      | 2020240597        | 22-03-2024             | 22-03-2024         | 22-03-2024      | 11:24            | 12:24              | Pol Daemen        |                |               | DE KLEINE VOS      | VOSSTRAAT 164     | 2140             | Borgerhout          | 03/321.03.94      | DE KLEINE VOS      | Diestersteenweg   | 3500             | Hasselt           |          |
| Þ    | 2020240596        | 14-03-2024             | 15-03-2024         | 14-03-2024      | 12:00            | 17:00              | Pol Daemen  Albe  | cafca          |               | GILLIOT CHRISTI    | SORBENLAAN 40     | BE2610           | WILRENK             |                   | GILLIOT CHRIST     | SORBENLAAN 40     | BE2610           | Wilrijk           |          |
| Þ    | 2020240595        | 12-03-2024             | 12-03-2024         | 12-03-2024      | 12:00            | 16:30              | Pol Daemen(       | cafca          |               | DE FEU             | DOKTER COENST     | BE2660           | HOBOKEN             | 03/829.06.68      | DE FEU             | Dokter Coenstraat | 2660             | Antwerpen         | 03/829.0 |
| Þ    | 2020240594        | 07-03-2024             | 07-03-2024         | 06-03-2024      | 12:00            | 16:30              | Pol Daemen        | cafca          |               | DENIES             | PANNEKEETSTRA     | 869170           | MEERDONK            |                   | DENIES             | Korenstraat 44    | 9900             | Eeklo             |          |
|      | 2020240593        | 23-02-2024             | 23-02-2024         | 23-02-2024      | 07:30            | 10:30              | Pol Daemen        | cafca          |               | DE FEU             | DOKTER COENST     | BE2660           | HOBOKEN             | 03/829.06.68      | DE FEU             | Dokter Coenstraat | 2660             | Antwerpen         | 03/829.0 |
| Þ    | 2020230569        | 16-02-2024             | 16-02-2024         | 23-11-2023      | 12:30            | 17:00              | Albert Verdenk    | cafca          |               | GEM. LENTESTRA     | P/A JALO BEHEEI   | BE2900           | SCHOTEN             |                   | VHE JALO LENTE     | Lentestraat 5     | 2018             | Antwerpen         |          |
|      | 2020230564        | 16-02-2024             | 16-02-2024         | 15-11-2023      | 11:30            | 15:45              | Pol Daemen        | Demo           |               | Jan Peeters        | Teststraat        | 3500             | Hasselt             |                   | Jan Peeters        | Kerkstraat 9      | 3740             | Bilzen            |          |
|      | 2020230566        | 16-02-2024             | 16-02-2024         | 21-11-2023      | 08:00            | 11:00              | Pol Deemen   Albo | cafca          |               | DE FEU             | DOKTER COENST     | BE2660           | HOBOKEN             | 03/829.06.68      | DE FEU             | Dokter Coenstraat | 2660             | Antwerpen         | 03/829.0 |
|      | 2020230568        | 16-02-2024             | 16-02-2024         | 22-11-2023      | 08:00            | 11:00              | Pol Daemen        | Demo           |               | Jan Peeters        | Teststraat        | 3500             | Hasselt             |                   | Jan Peeters        | Kerkstraat 9      | 3740             | Bilzen            |          |
|      | 2020240592        | 15-02-2024             | 15-02-2024         | 13-02-2024      | 11:00            | 16:00              | Pol Daemen        | cafca          |               | DE FEU             | DOKTER COENST     | BE2660           | HOBOKEN             | 03/829.06.68      | DE FEU             | Dokter Coenstraat | 2660             | Antwerpen         | 03/829.0 |
|      | 2020230572        | 15-02-2024             | 15-02-2024         | 28-11-2023      | 07:30            | 09:30              | Pol Daeman(       | Demo           |               | Jan Peeters        | Teststraat        | 3500             | Hasselt             |                   | Jan Peeters        | Kerkstraat 9      | 3740             | Bilzen            |          |
|      | 2020230570        | 15-02-2024             | 15-02-2024         | 24-11-2023      | 07:30            | 17:30              | Albert Verdonk)   | Demo           |               | Jan Peeters        | Teststraat        | 3500             | Hasselt             |                   | Jan Peeters        | Kerkstraat 9      | 3740             | Bilzen            |          |
|      | 2020230577        | 15-02-2024             | 15-02-2024         | 07-12-2023      | 18:40            | 19:40              | Pol Daeman)       |                |               | BORG-BOUW          | ACHTERSTENHO      | E BE2275         | LILLE               | 014/65 17 50      | AMSTERDAM          | KEIZERSGRACHT     | NL.              | AMSTERDAM         |          |
|      | 2020230574        | 14-02-2024             | 14-02-2024         | 05-12-2023      | 10:00            | 13:30              | Albert Verdonk)   | Demo           |               | Jan Peeters        | Teststraat        | 3500             | Hasselt             |                   | Jan Peeters        | Kerkstraat 9      | 3740             | Bilgen            |          |
|      | 2020240587        | 14-02-2024             | 14-02-2024         | 11-01-2024      | 07:30            | 11:00              | Pol Daemen        | Demo           |               | Jan Peeters        | Teststraat        | 3500             | Hasselt             |                   | Jan Peeters        | Kerkstraat 9      | 3740             | Bilgen            |          |
| . 6  | 2020240584        | 14.02.2024             | 14.00.3034         | 03.01.3024      | 14/00            | 16:00              | Albert Verdrok/   | Damo           |               | WARNES VINCEN      | KEI DERSTRAKT I   | RE2018           | ANTWERDEN           |                   | WARNES VINCE       | Kelderthroot 8 30 | 2000             | Anhyeman          |          |

Vous pouvez définir les codes de couleur des bons de travail à l'aide du guide de démarrage ou de la vidéo.

## Paramètres des colonnes

Les colonnes sont librement personnalisables si vous cliquez avec le bouton droit de la souris sur la colonne et sélectionnez l'option "Afficher les paramètres de la colonne". Ensuite, vous pouvez activer les colonnes que vous souhaitez afficher ou non.

|    |                                   | 2               | ×                    | Tri    | Regroupement | Filtrage | Sélecteur de colonne |  | $\sim$ |
|----|-----------------------------------|-----------------|----------------------|--------|--------------|----------|----------------------|--|--------|
|    |                                   | ≡               | Numéro               |        |              |          |                      |  | 0      |
|    |                                   | Ξ               | Date de départ       |        |              |          |                      |  | 0      |
|    |                                   | Ξ               | Date d'arrêt         |        |              |          |                      |  | 0      |
|    |                                   | Ξ               | Date de BdT          |        |              |          |                      |  | 0      |
|    |                                   | Ξ               | Heure du             |        |              |          |                      |  | 0      |
|    |                                   | Ξ               | Heure jusqu'à        |        |              |          |                      |  | 0      |
| 2, | , Tri croissant                   | Ξ               | Employés             |        |              |          |                      |  | 0      |
| Z, | , Tri décroissant                 | Ξ               | Utilisateur 1        |        |              |          |                      |  | 0      |
| 9  | Grouper par cette colonne         | Ξ               | Utilisateur 2        |        |              |          |                      |  | 0      |
| F  | Panneau de groupe                 | Ξ               | Relation Nom         |        |              |          |                      |  | 0      |
|    | Macquer la colonne                | -  Relation Rue |                      |        |              |          |                      |  |        |
|    |                                   | Ξ               | Relation Code post   | tal    |              |          |                      |  | 0      |
|    | Affiche les parametres de colonne | Ξ               | Relation ville ou co | ommur  | ne           |          |                      |  | 0      |
| 4  | Selecteur de colonne              | =               | Relation Téléphone   | e      |              |          |                      |  | 0      |
| Q  | Panneau Rechercher                | Ξ               | Adresse de travail   | nom    |              |          |                      |  | 0      |
| ~  | Ligne de filtre                   | Ξ               | Adresse de travail   | rue    |              |          |                      |  | 0      |
| ~  | Menu de la ligne de filtre        | Ξ               | Adresse de travail   | code p | ostal        |          |                      |  | 0      |
|    | Pied de page                      | Ξ               | Adresse de travail   | comm   | une          |          |                      |  | 0      |
|    |                                   |                 |                      |        |              |          |                      |  |        |

## Que peut-on enregistrer dans un bon de travail?

| i Info             | Ici, vous pouvez ajouter et visualiser les<br>détails du client, l'adresse de travail,<br>l'adresse de facturation, le calcul du prix,<br>l'alignement VEKA, les commentaires                                                           |
|--------------------|----------------------------------------------------------------------------------------------------|
| 🚗 Déplacements     | Les mouvements des employés sont suivis<br>ici                                                                                                    |
| 👗 Heures           | Les heures de travail des employés sont suivies ici                                                                                                    |
| to Articles        | Articles des employés à consommer ou à<br>utiliser dans l'atelier                                                                                                    |
| Textes             | lci, vous pouvez ajouter une description de<br>travail, des informations sur l'installation ou<br>une note interne au bon de travail.                                                                                                   |
| 😂 Imprimer         | Ici, vous pouvez voir l'aperçu et l'impression<br>du bon de travail. Vous pouvez également<br>voir s'il a été signé par le client sur<br>l'application mobile. Vous pouvez également<br>envoyer le bon de travail au client par e-mail. |
| Entretien          | Si votre ordre de travail est lié à une<br>installation, vous serez dirigé vers le plan<br>d'entretien.                                                                                                    |
| Attestation        | Vous pouvez y consulter les attestations complétées ou ajoutées par ordre de travail.                                                                                                    |
| / DigaPlanning     | Il s'agit du module de planification. Il vous<br>permet de planifier facilement vos ordres de<br>travail par employé ou par équipe.                                                                                                    |
| i Fichiers         | Les fichiers joints à l'ordre de travail                                                                                                    |
| 💕 Google Maps      | Marquer l'emplacement sur google maps                                                                                                    |
| 🚆 Histoire         | Historique des ordres de travail avec la<br>même adresse de travail                                                                                                    |
| □ Factures         | Lien entre les factures et les bons de travail                                                                                                    |
| <u> </u> Supprimer | Suppression du bon de travail                                                                                                    |

## Établir un ordre de travail

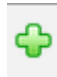

## Cliquez sur le bouton vert en haut de l'onglet

| 9          | 0 0                                                                                                    | 8   | 🗢 📑 Donné        | es de base 🛛 🗋 D | igaBon  😡 Diga | Service 🛛 🏹 Diga | Projet 🦉 DigaRe | gistration 🧿 Di          | gaCommerce 🥳    | DigaStock 👎 I   | Base de connaissan | ce 📋 Presse-p:     | apier 👿 Table     | <b>#</b> (3)        |                   |                    |                   |                   |                   |            |
|------------|----------------------------------------------------------------------------------------------------|-----|------------------|------------------|----------------|------------------|-----------------|--------------------------|-----------------|-----------------|--------------------|--------------------|-------------------|---------------------|-------------------|--------------------|-------------------|-------------------|-------------------|------------|
| Dig        | jaBons 🔹 🛞 🖉 🖉 bate de 🛞 v Date jusqu'à 🛞 v 🖓 😭 🔆 Attions + 🖟 Changes sélection - 🖗 🚳 🖬 🚱 😡                                                                    |     |                  |                  |                |                  |                 |                          |                 |                 |                    |                    |                   |                     |                   |                    |                   |                   |                   |            |
| <b>0</b> I | Irfo 🖗 Déplocements 👗 Heures 🟗 Atticles 🗋 Tentes 🎲 Inputmer   🕑 Entretien 📓 Atticution 📲 Deplemaning 🤪 Richers 💣 Google Napas 🚆 Hatistie 🖏 Fournes 🖀 Suportmer |     |                  |                  |                |                  |                 |                          |                 |                 |                    |                    |                   |                     |                   |                    |                   |                   |                   |            |
| Dépla      | placer / entitie d'une colonne is afin de grupper par celle-ci                                                                                                 |     |                  |                  |                |                  |                 |                          |                 |                 |                    |                    |                   |                     |                   |                    |                   |                   |                   |            |
|            | Numéro                                                                                                    |     | Date de départ 🛪 | Date d'arrêt 📼   | Date de BdT 🖃  | Heure du 🖉 👻     | Heure jusqu'à 🖃 | Employés 🔄               | Utilisateur 1 📼 | Utilisateur 2 🔄 | Relation Nom 🖃     | Relation Rue 🖃     | Relation Code por | Relation ville ou d | Relation Téléphor | Adresse de travai  | Adresse de travai | Adresse de travai | Adresse de travai | Adresse    |
|            |                                                                                                    | 7   | ~ 7              | ~ 7              | × 9            |                  |                 | 7                        | ~               | ¥               | 7                  | \$                 | 7                 | 2                   | 7                 | 2                  | ÷                 | Ŷ                 | Ŷ                 |            |
| Þ          | 202024060                                                                                                    | 2   | 25-06-2024       | 25-06-2024       | 25-06-2024     | 07:15            | 09:45           | Julie Charles            | Bettina Jacobs  |                 | Aendekerk Immol    | Venlosesteenweg    | 3640              | Kinrool             | +32 (0)89 303 67  | Aendekerk Immo     | Venlosesteenweg   | 3640              | Kinrool           | +32 (0)€ ^ |
| Þ          | 202024060                                                                                                    | 1   | 04-06-2024       | 04-06-2024       | 04-06-2024     | 13:58            | 14:58           |                          | cafca           |                 |                    |                    |                   |                     |                   |                    |                   |                   |                   |            |
|            | 202024060                                                                                                    | 0   | 17-05-2024       | 17-05-2024       | 17-05-2024     | 11:42            | 12:42           | Pol Daemen)              | cafca           |                 | CAFCA TEST         | Rembert ddoenst    | 3920              | Lommei              |                   | CAFCA TEST         | Rembert ddoenst   | 3920              | Lommel            |            |
|            | 202024059                                                                                                    | 9   | 06-05-2024       | 06-05-2024       | 06-05-2024     | 10:26            | 11:26           |                          | cafca           |                 | VAN AS - CORHO     | Koningstraat 12    | 9880              | Aalter              |                   | VAN AS - CORHO     | Naanstraat 14     | 9920              | Lievegem          |            |
| •          | 202023057                                                                                                    | 6   | 04-04-2024       | 04-04-2024       | 06-12-2023     | 12:30            | 14:30           | Pol Daemen)              | Demo            |                 | Jan Peeters        | Teststraat         | 3500              | Hasselt             |                   | Jan Peeters        | Kerkstraat 9      | 3740              | Bilzen            |            |
|            | 202023057                                                                                                    | 1   | 03-04-2024       | 03-04-2024       | 27-11-2023     | 11:00            | 13:00           | Pol Daemen)              | Demo            |                 | rusthuis           | Koningin Astridstr | 3320              | Hoegaarden          | 03/298.41.92      |                    |                   |                   |                   |            |
|            | 202023057                                                                                                    | 5   | 03-04-2024       | 03-04-2024       | 05-12-2023     | 09:30            | 11:30           | Pol Daemen               | Demo            |                 | Jan Peeters        | Teststraat         | 3500              | Hasselt             |                   | Jan Peeters        | Kerkstraat 9      | 3740              | Bilzen            |            |
|            | 202023057                                                                                                    | 3   | 03-04-2024       | 03-04-2024       | 01-12-2023     | 08:00            | 10:00           | Pol Daemen               | Demo            |                 | Jan Peeters        | Teststraat         | 3500              | Hasselt             |                   | Jan Peeters        | Kerkstraat 9      | 3740              | Bilzen            |            |
| •          | 202023057                                                                                                    | 9   | 02-04-2024       | 02-04-2024       | 13-12-2023     | 07:00            | 10:00           | Pol Daemen               | Demo            |                 | Les Ateliers de la | Rue Voot 91        | 1200              | Woluwe-Saint-Lar    | 02 762 48 93      | Les Ateliers de la | Rue Voot 91       | 1200              | Woluwe-Saint-Lar  | 02 762 4   |
|            | 202023056                                                                                                    | 7   | 01-04-2024       | 01-04-2024       | 21-11-2023     | 09:00            | 10:00           | Albert Verdonk           | catca           |                 | KLINKAERT          | HELENBOSLAAN       | BE2630            | AARTSELAAR.         |                   | KLINKAERT          | Helenbeslaan 20   | 2630              | Aartselaar        |            |
|            | 202024059                                                                                                    | 8   | 01-04-2024       | 01-04-2024       | 15-04-2024     | 07:30            | 08:00           | Pol Daemen               | Bettina Jacobs  |                 | HELLEMANS          | JULES DESTREES     | BE2660            | HOBOKEN             | 03/828.61.20      | HELLEMANS          | JULES DESTREES    | BE2660            | HOBOKEN           | 03/828.6   |
|            | 202024059                                                                                                    | 7   | 22-03-2024       | 22-03-2024       | 22-03-2024     | 11:24            | 12:24           | Pol Daemen)              |                 |                 | DE KLEINE VOS      | VOSSTRAAT 164      | 2140              | Borgerhout          | 03/321.03.94      | DE KLEINE VOS      | Diestersteenweg   | 3500              | Hasselt           |            |
| 6          | 202024250                                                                                                    | e . | NOR 20 100       | 10.00.0004       | 14.02.0004     | 10.00            | 12-00           | <b>Bol Dromonil Albo</b> | entes.          |                 | ON LOT CARLET      | CODERN ANN AN      | BE16KD            | WITE DTTM           |                   | CRUMPT CURPERT     | CODDENE AVAILAN   | 053640            | the local sector  |            |

L'écran d'information s'ouvre ensuite. En haut, vous pouvez ajouter les techniciens.

| DigaBons - Bordereau de t                                                | ravail 2020240603                    |              | · · ·                                  |                  |                                                                                                    |
|--------------------------------------------------------------------------|--------------------------------------|--------------|----------------------------------------|------------------|----------------------------------------------------------------------------------------------------|
| 🕖 🚔 👗 😯                                                                  | D 🤪 📚 🤔 🛛 📽 📓 🖪                      |              |                                        |                  |                                                                                                    |
| Bordereau de trav<br>Techniciens                                         | Véhicule<br>Aucune donnée à afficher |              |                                        | *                | Techniciens<br>Général<br>Relation A<br>Adresse du travail A<br>Adresse de facturation<br>Textes<br>Validation<br>État<br>Calcul de prix<br>Propres certificats<br>Statistiques |
| Numéro:<br>Heure du:<br>Heure jusqu'à:<br>Projet:<br>Nom d'Installation: | 2020240603  AM PM T2 F  09:13  10:13 | Date de BdT: | 31-07-2024<br>31-07-2024<br>31-07-2024 | v<br>v<br>v<br>v |                                                                                                    |

### Général:

| Nombre:             | Il s'agit du numéro de séquence                |
|---------------------|------------------------------------------------|
|                     | automatique du bon de travail. Vous pouvez     |
|                     | définir un numéro de départ ou un autre        |
|                     | numéro dans les paramètres, société, onglet    |
|                     | < Numéros du doc. >                            |
| Heure du:           | Date de début des travaux                      |
| Heure jusqu'à:      | Heure de fin des travaux                       |
| Date de BdT:        | Date de création de l'ordre de travail         |
| Date de départ:     | Date de début des travaux                      |
| Date d'arrêt:       | Date de fin des travaux                        |
| Project:            | Si vous disposez de DigaProjects, vous         |
|                     | pouvez lier un projet au bon de travail.       |
| Nom d'installation: | Si vous travaillez avec DigaService, vous      |
|                     | pouvez lier une installation au bon de travail |

| om:                 | Saisissez un nom                                                                                                    |                     | \$ \$ \$            |
|---------------------|----------------------------------------------------------------------------------------------------|---------------------|---------------------|
| tre:                | Intreprise / organisation O Personne privée                                                                                                    | N° TVA:             | II 9                |
| ue:                 |                                                                                                    | Téléphone:          |                     |
| ays:                | 🖃 🙂                                                                                                    | Mobile:             |                     |
| ode postal:         |                                                                                                    | E-mail:             |                     |
| lle:                | ×                                                                                                    | Langue:             | 🖼 🕲                 |
|                     | Groupes de relation                                                                                                    |                     | Plus                |
| sse du trava        | I (INDIQUER SVP)                                                                                                    |                     |                     |
|                     | Criticana un com                                                                                                    | Contract            |                     |
| tre                 |                                                                                                    | Contact E-mails     |                     |
|                     | C Entreprise / organisation () Personne privee                                                                                                    | Contact E-main      |                     |
|                     | Po 📼                                                                                                    | Contact Langues     |                     |
| iya:<br>oda nostali |                                                                                                    | Contact tillighoner |                     |
| lle:                |                                                                                                    | Fonction:           | Pa 🖬                |
| maile               |                                                                                                    | Contact titra:      |                     |
| ilénhone:           | 1                                                                                                    | TVA-nourcentage:    |                     |
| obile:              |                                                                                                    |                     | Sync with VEKA Plus |
|                     |                                                                                                    |                     |                     |
| se de factu         | ration                                                                                                    |                     |                     |
| om:                 | Saisissez un nom 🔊 💠 🗳 🎒                                                                                                    | Contact:            | 🔒 🛎 🔶 🥴             |
| tre:                | Image: Image: | Contact E-mail:     |                     |
| ys:                 |                                                                                                    | Langue:             |                     |
| ie:                 |                                                                                                    | Numéro de client:   |                     |
| de postal:          |                                                                                                    | Monnaie:            | EURO 🔳 🕲            |
| le:                 | ×                                                                                                    | N° TVA:             |                     |
| iléphone:           | 0                                                                                                    | Type de TVA:        | Normal 📟 🚖          |
| obile:              | 0                                                                                                    | TVA-pourcentage:    | 21,00 📟 🚖           |
|                     |                                                                                                    |                     |                     |

Général Relation 🛆 Adresse du travail 🛆 Adresse de facturation

État Calcul de prix Propres certificate Statistiques

#### **Relation**:

Sous Relations, vous pouvez saisir ou ajouter toutes les coordonnées de vos clients à partir de votre base de données clients.

- <u>Nouveau client:</u> Si vous souhaitez entrer un nouveau client qui ne figure pas encore dans votre base de données clients, vous pouvez appuyer sur le plus vert et entrer les détails. Si vous saisissez ces détails dans le bon de travail, ils seront automatiquement ajoutés à vos relations avec les clients.
- 1. <u>Client existant:</u>S'il s'agit d'un client existant déjà dans vos relations, vous pouvez

l'ajouter de deux façons. Vous pouvez cliquer sur les jumelles obtiendrez un écran pop-up où vous pourrez rechercher le client.

| <b>.</b> | Nom                          | E-mail         | Rue 🗸                                                                          | Code postal 👻                         | Ville 🔍            | Téléphone 1 💌 Fax      |
|----------|------------------------------|----------------|--------------------------------------------------------------------------------|---------------------------------------|--------------------|------------------------|
|          |                              |                | ?                                                                              | · · · · · · · · · · · · · · · · · · · | <b>•</b>           |                        |
|          | VAN AS -<br>CORHOUTS         | pva@gmail.com  | Koningstraat 12                                                                | 9880                                  | Aalter             |                        |
|          | j                            | info1@rexel.be | Spastraat 12                                                                   | BE8500                                | Kortrijk           |                        |
| Þ        | Desco                        | info1@desco.be | Bisschoppenhofla<br>1045                                                       | BE2610                                | Wijnegem           |                        |
|          | Cebeo                        |                |                                                                                |                                       |                    |                        |
| Þ        | rusthuis                     |                | Koningin<br>Astridstraat 38                                                    | 3320                                  | Hoegaarden         | 03/298.41.92           |
| Þ        | peeters                      |                | FRITS VAN DEN<br>BERGHELAAN<br>11                                              | BE2630                                | AARTSELAAR         | 03/887.54.61           |
| D        | GEM.<br>BIKSCHOTELAAI<br>257 | N              | P/A<br>IMMOBILIEN<br>VAN PUYVELDE<br>M BVBA JOE<br>ENGLISHSTRAAT<br>61 BUIS 47 | BE2140                                | BORGERHOUT         |                        |
|          |                              |                |                                                                                |                                       |                    | +                      |
| age 1    | sur 22 (216 éléme            | nt(s)) 🤍 < [1  | 23456                                                                          | <u>Z</u> <u>20</u> <u>21</u>          | <u>22</u> > >> All | Taille de la page : 10 |
|          |                              |                |                                                                                |                                       |                    | Preview changes        |

Une autre solution consiste à taper simplement le nom. Après la première lettre, Cafca complétera lui-même les données de la base de données clients. L'<u>adresse de</u> <u>travail</u> et l'<u>adresse de facturation</u> seront également complétées si elles sont connues dans les relations.

| Relation (INDIQU | lation (INDIQUER SVP) |                           |                           |  |  |  |  |  |  |
|------------------|-----------------------|---------------------------|---------------------------|--|--|--|--|--|--|
|                  |                       |                           |                           |  |  |  |  |  |  |
| Nom:             | jan                   |                           | ବ୍ଧ କୁ <b>ଜ</b>           |  |  |  |  |  |  |
|                  | Relation Nom          | Relation Rue              | Relation ville ou commune |  |  |  |  |  |  |
| litre:           | VAN KEER              | SINT-JAN VIANNEYSTRAAT 21 | WILRIJK                   |  |  |  |  |  |  |
| Rue:             | Jan Peeters           | Teststraat                | Hasselt                   |  |  |  |  |  |  |
| Davs.            | Thomas Janssens       | Kerkstraat 12             | Hasselt                   |  |  |  |  |  |  |
| 1075.            | Jan pee               | Kerkstraat 12             | Hasselt                   |  |  |  |  |  |  |
| Code postal:     | Jan Janssens          | Kerkstraat 50             | Halle                     |  |  |  |  |  |  |
| Ville:           | Freddy Janssens       | Kerkstraat                | Maldegem                  |  |  |  |  |  |  |
|                  | Isolde Janssens       | Kerstraat 50              | Knokke-Heist 🗸            |  |  |  |  |  |  |
|                  |                       | Groupes de relation       | Plus                      |  |  |  |  |  |  |

1. <u>Société/Organisation:</u>Si vous devez compléter une société ou une organisation, vous pouvez saisir le numéro de TVA et cliquer sur le laissez-passer bleu :

| N° TVA: | E 3 |
|---------|-----|
|         |     |

De cette manière, toutes les informations sont complétées à l'aide de la base de données VIES.

#### Adresse du travail:

Adresse du travail

Si vous avez ajouté une relation à partir de votre fichier de relations, cette adresse de travail sera complétée automatiquement.

| Nom:         | Jan Peeters 🚿 🗘 🕲 🗎                               | Contact:               |
|--------------|---------------------------------------------------|------------------------|
| Appellation: | 🔲 🧐 🔿 Entreprise / organisation 💿 Personne privée | Contact E-mail:        |
| Rue:         | Kerkstraat 9                                      | Contact Langue: 🔤 🕲    |
| Pays:        | Belgique 🚍 🕓                                      | Contact mobile:        |
| Code postal: | 3740                                              | Contact téléphone:     |
| Ville:       | Bilzen 🕲 🗸                                        | Fonction:              |
| E-mail:      | testmail@test.be                                  | Contact titre:         |
| Téléphone:   |                                                   | TVA-pourcentage: 21,00 |
| Mobile:      | 0499 00 11 22                                     | Sync with VEKA Plus    |

Il peut bien sûr y avoir plusieurs adresses de travail (ou de facturation) possibles,

c'est pourquoi vous pouvez cliquer sur les jumelles <sup>100</sup> pour vérifier que la bonne adresse est sélectionnée.

Sur le côté droit, vous pouvez ajouter un autre contact en appuyant sur le bouton vert et en ajoutant les informations.

Contact:

S'il y a plusieurs contacts, vous pouvez cliquer sur le premier homme et pointer vers le contact concerné

Contact:

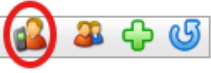

## Adresse de facturation:

| Jan Peeters                                                                                         | ବ୍ଦ 🕹 🗳 🗎                                     | Contact:           |                     | 1         |
|----------------------------------------------------------------------------------------------------|-----------------------------------------------|--------------------|---------------------|-----------|
|                                                                                                    | ) Entreprise / organisation 💿 Personne privée | Contact E-mail:    |                     |           |
| Belgique                                                                                            | <u>ا</u> ن ا                                  | Langue:            |                     |           |
| Teststraat                                                                                          |                                               | Numéro de client:  |                     |           |
| 3500                                                                                                |                                               | Monnaie:           | EURO                |           |
| Hasselt                                                                                             | ⊗[~]                                          | N° TVA:            |                     |           |
|                                                                                                    |                                               | Type de TVA:       | Normal              |           |
|                                                                                                    |                                               | TVA-pourcentage:   | 21,00               |           |
|                                                                                                    |                                               | Délai de paiement: | 30 jours (fin mois) |           |
| NEERLANDAIS                                                                                         |                                               |                    |                     |           |
| ers le haut l'homme                                                                                 |                                               |                    | bouton vert plus    | et regard |
| extes                                                                                               |                                               |                    |                     |           |
|                                                                                                    |                                               |                    |                     |           |
|                                                                                                    |                                               |                    |                     |           |
| URL:                                                                                                |                                               |                    | ٢                   |           |
| URL:                                                                                                |                                               |                    | đ                   |           |
| URL:                                                                                                |                                               |                    | ď                   |           |
| URL:                                                                                                |                                               |                    | đ                   |           |
| URL:<br>Info Installation:                                                                          |                                               |                    | ď                   |           |
| URL:<br>Info Installation:                                                                          |                                               |                    | ď                   |           |
| URL:<br>Info Installation:                                                                          |                                               |                    | ď                   |           |
| URL:<br>Info Installation:<br>Travaux effectués :                                                   |                                               |                    | ٩                   |           |
| URL:                                                                                                |                                               |                    | ٩                   |           |
| URL: Info Installation: Travaux effectués : Remarque:                                               |                                               |                    | ď                   |           |
| URL:<br>Info Installation:<br>Travaux effectués :<br>Remarque:                                      |                                               |                    |                     |           |
| URL: Info Installation: Travaux effectués : Remarque:                                               |                                               |                    |                     |           |
| URL: Info Installation: Travaux effectués : Remarque:                                               |                                               |                    |                     |           |
| URL:                                                                                                |                                               |                    |                     |           |
| URL:<br>Info Installation:<br>Travaux effectués :<br>Remarque:<br>Remarque interne:                 |                                               |                    |                     |           |
| URL:<br>Info Installation:<br>Travaux effectués :<br>Remarque:<br>Remarque interne:                 |                                               |                    |                     |           |
| URL:<br>Info Installation:<br>Travaux effectués :<br>Remarque:<br>Remarque interne:                 |                                               |                    |                     |           |
| URL:                                                                                                |                                               |                    |                     |           |
| URL: Info Installation: Travaux effectués : Remarque: Remarque interne: Remarque interne: Relation: |                                               |                    |                     |           |

Ici, vous pouvez ajouter différents textes qui seront également visibles sur le bon de travail. Seule la remarque interne ne sera pas visible sur le bon de travail. Si vous liez votre bon de travail à une installation, vous pouvez également ajouter automatiquement la description du travail de la maintenance.

Travaux effectués :

Vous pouvez ajouter diverses validations et statuts.

Pour la validation, vous pouvez indiquer de quel type de travail il s'agit et ce qui doit être facturé.

| alida<br>Validation | tion et état                                      |            |                        |   |
|---------------------|---------------------------------------------------|------------|------------------------|---|
|                     |                                                   |            |                        |   |
| Validation:         | Régie                                             |            |                        |   |
|                     | Facture des matériaux                             |            |                        |   |
|                     | Facture des heures de travail                     |            |                        |   |
|                     | Facture du temps de déplacement                   |            |                        |   |
|                     | Facture par km                                    |            |                        |   |
|                     | <ul> <li>Facturer frais de déplacement</li> </ul> |            |                        |   |
|                     | Facture l'entretien                               |            |                        |   |
|                     | Appliquer                                         |            |                        |   |
|                     |                                                   |            |                        |   |
|                     |                                                   |            |                        |   |
| État                |                                                   |            |                        |   |
|                     |                                                   |            |                        |   |
| État:               |                                                   | 📟 <b>U</b> |                        |   |
| В                   | on consécutif                                     |            | Bon retour             |   |
| 🗌 E                 | in demande                                        |            | Ne plus synchroniser   |   |
| 🗌 P                 | lanifié                                           |            | Annulé                 |   |
| E                   | nvoyé au technicien                               |            | 🗌 Bloqué               |   |
| R                   | lenvoyer et supprimer                             |            | Renvoyé à nouveau      |   |
| ΠÀ                  | commander                                         |            | Transféré              |   |
|                     | erminé                                            |            |                        |   |
|                     | acturé                                            |            | ✓ Actif                |   |
| P                   | ayée                                              |            | Statistiques           |   |
|                     | ocument à imprimer contenant des images           | Suivre     |                        | ~ |
|                     |                                                   |            |                        |   |
| A en                | ivoyer au client                                  |            | Envoyé au client       |   |
| ✓ B                 | ordereau de travail                               |            | 🗌 Bordereau de travail |   |
| 🗌 P                 | ropres certificats                                |            | Propres certificats    |   |
| A []                | ttestation TVA 6 %                                |            |                        |   |
| 🔲 F                 | acture                                            |            |                        |   |

Les statuts les plus importants sont "planifié" et "en application".

Si vous cochez "**planifié**", la planification sera effectuée à la date et à l'heure sélectionnées, avec l'employé sélectionné.

Si vous cochez "en demande", il entre dans la salle d'attente.

La planification et la salle d'attente seront abordées plus loin dans ce manuel.

## Calcul du prix

Vous pouvez calculer le prix sur les lignes de votre bon de travail, comme pour un devis ou une facture.

| Calcul de prix                     |                                                                                                    |
|------------------------------------|----------------------------------------------------------------------------------------------------|
|                                    |                                                                                                    |
| Coûts fixes:                       | E 0                                                                                                    |
| Reduction générale:                | 0,00                                                                                                    |
| Réduction de paiement:             | 0,00                                                                                                    |
| Communication escompte de paiement |                                                                                                    |
| Délai de paiement:                 |                                                                                                    |
| Prix de vente des articles:        | Prix brut pour matériaux et eléments, prix de vente 1 pour travail, outillage, sous-traitant (n'ont pas de prix brut)     Réduction     G.00     Marge prix de revient %     Prix de vente et réduction     Appliquer |
| Prix de vente per heure:           | Manuel Main d'œuvre Employé Contrat Appliquer                                                                                                    |
| Prix de vente par km:              | Manuel Employé Contrat Appliquer                                                                                                    |

### **Certificats Cloud**

Sous « attestations », vous pouvez déjà ajouter des attestations relatives au travail à effectuer. Il est également possible pour l'employé d'ajouter lui-même les attestations sur l'application mobile, ce qui est expliqué plus en détail dans les manuels.

| Prop | res certificats |                    |                                  |            |                |                |                       |            |
|------|-----------------|--------------------|----------------------------------|------------|----------------|----------------|-----------------------|------------|
|      | <b>\$</b>       |                    |                                  |            | Contact:       |                | 6                     | 🎍 🗳 🤣 Plus |
|      | 86              |                    |                                  |            |                |                |                       |            |
|      | Déplacer l'ent  | tête d'une colonne | ici afin de grouper par celle-ci |            |                |                |                       |            |
|      |                 | Code               | Туре                             | Envoyé     | Date           | Est enregistré | Date d'enregistrement |            |
|      |                 | Ŷ                  | 8                                | ~          | ~ 🛛            | ~              | ~ ~                   |            |
|      |                 |                    |                                  | Aucune dor | née à afficher |                |                       |            |
|      |                 |                    |                                  |            |                |                |                       |            |
|      |                 |                    |                                  |            |                |                |                       |            |
|      |                 |                    |                                  |            |                |                |                       |            |
|      |                 |                    |                                  |            |                |                |                       |            |
|      |                 |                    |                                  |            |                |                |                       |            |

Si vous appuyez sur le bouton vert plus cliquez sur vous pouvez ajouter les certificats légaux enregistrés dans Cafca.

## Matériaux Cloud

Si vous cliquez sur le bouton des éléments vous pouvez déjà ajouter des matériaux au bon de travail.

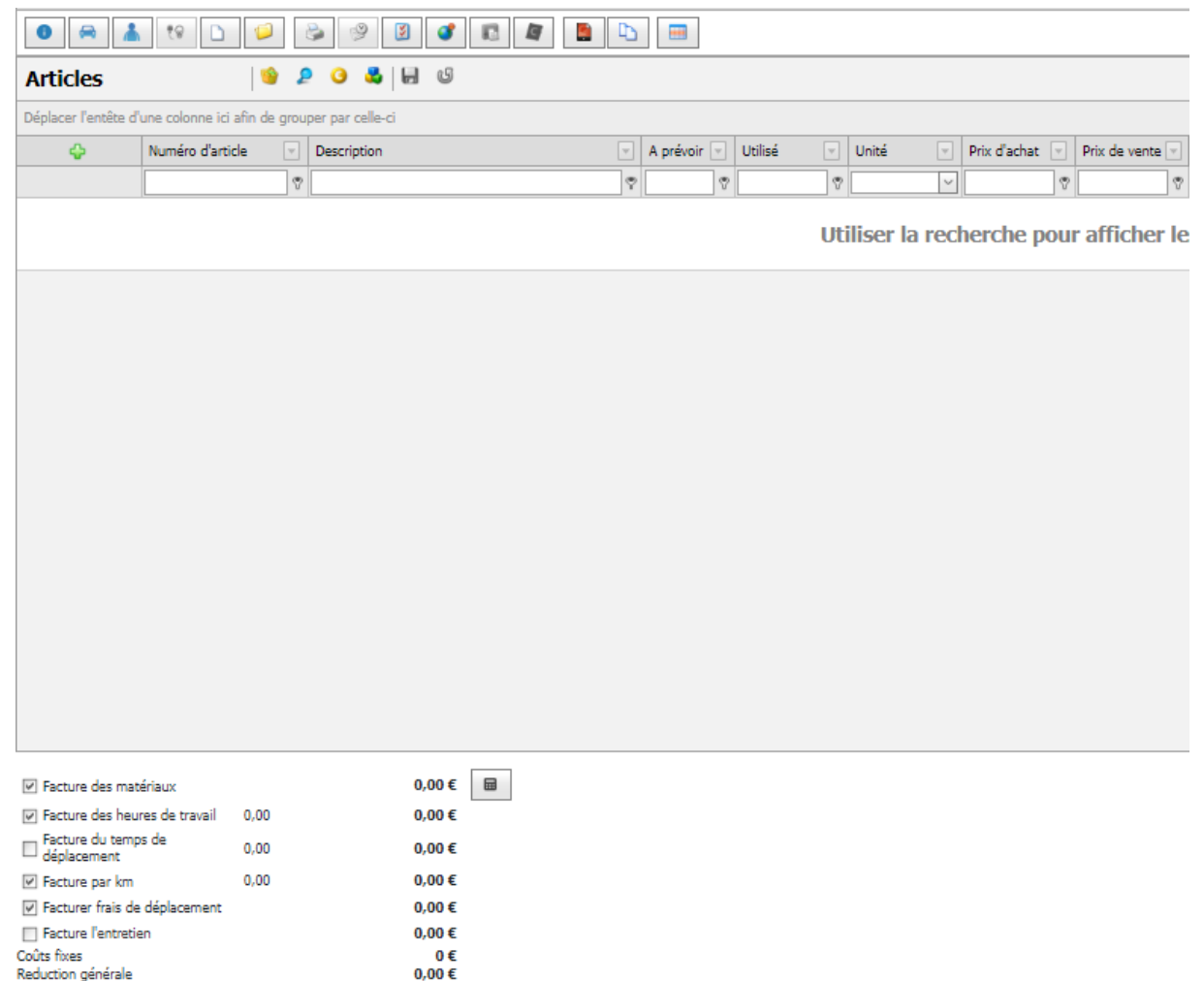

Dans l'écran des articles, vous pouvez ajouter des articles de plusieurs façons.

Vous pouvez cliquer sur les jumelles 🧨 , ce qui ouvrira l'écran de la bibliothèque..

| Bibliothequ          | ue de la constante de la constante de la constante de la constante de la constante de la constante de la const |
|----------------------|----------------------------------------------------------------------------------------------------|
| 🛞 Tous               | s 🍖 Matériaux 🧭 Main d'œuvre 🔊 Outillage 🐍 Sous-traitance 🛐 Manuel 🗨 Éléments 🥩 Stock                          |
| Liste de<br>prix     | Choisir une valeur Y                                                                                           |
| Groupe               | Choisir une valeur 🗸                                                                                           |
| Sous-<br>groupe      | Choisir une valeur 💙                                                                                           |
| Marque               | 🔲 🛄                                                                                                    |
| Recherche            |                                                                                                    |
| Seulement<br>courant | t 🔲 Liquide frigorifique 🔲                                                                                     |
| 🔎 Red                | hercher 🛞 Tout supprimer                                                                                       |

Vous pouvez cliquer sur « matériaux » et pointer vers une liste de prix du grossiste concerné.

| Bibliothèqu     | e                 |               |             |                |        |            |           |
|-----------------|-------------------|---------------|-------------|----------------|--------|------------|-----------|
| 🚷 Tous          | 🎭 Matériaux       | ain d'œuvre 🖉 | 🍤 Outillage | Sous-traitance | Manuel | 😋 Éléments | dig Stock |
| Liste de        | ogue Catca Master |               |             |                |        |            |           |
| prix            |                   |               | ×           |                |        |            |           |
| Groupe<br>Sous- | CAIROX            |               | <u> </u>    |                |        |            |           |
| groupe          | CARBOMAT          |               |             |                |        |            |           |
| Marque          | CEBEO             |               |             |                |        |            |           |
| Recherche       | DAIKIN            |               |             |                |        |            |           |
| Seulement       | DEFRANCQ          |               |             |                |        |            |           |
| Rech            | DESCHACHT         |               | -           |                |        |            |           |
| 2 Neur          | <u> </u>          |               |             |                |        |            |           |

Vous pouvez y ajouter les articles appropriés, provenant de la liste de prix compilée du grossiste choisi, à vos lignes de bons de travail. Vous pouvez également effectuer des recherches dans certains groupes ou sous-groupes s'ils ont été créés.

La fonction "recherche" vous permet de rechercher l'article en question.

| Liste de<br>prix | CEBEO                    | $\sim$ |
|------------------|--------------------------|--------|
| Groupe           | Choisir une valeur       | $\sim$ |
| Sous-<br>groupe  | Choisir une valeur       | $\sim$ |
| Marque           |                          | പ്പ    |
| Recherche        |                          |        |
| courant          | 🔲 Liquide frigorifique 🔲 |        |
| 🤎 Rech           | nercher 🛞 Tout supprimer |        |

|      | Afbeelding | Nummer | *  | Omschrijving                               | Eenheid | Verkoopprijs 3 | Aankoopprijs 👻 | Brutoprijs 🔄 | Verkooppri |
|------|------------|--------|----|--------------------------------------------|---------|----------------|----------------|--------------|------------|
|      |            |        | \$ | \$                                         | []      | × •            | \$             | \$           |            |
| 104  |            | 344330 |    | Zekeringkast<br>Hager opbouw<br>2 mod      | STUK    | 95,0000        | 50,1200        | 71,6000      | 75,        |
| 50 0 |            | 2123   |    | Vlakstekker<br>vertind type A<br>0,8-2,8mm | stuk    | 0,0000         | 0,1036         | 0,1036       | 0          |
| 0 4  |            | 432/10 |    | Huls geïsoleerd<br>1,5mm² 10mm             | stuk    | 0,0000         | 0,1169         | 0,1169       | 0          |

En cliquant sur la flèche verte 🌔 , les matériaux sont ajoutés au bon de travail.

## Éléments

Dans l'écran de la bibliothèque, vous pouvez également ajouter des éléments.

| O Tous          | 🛃 Matériaux        | ) Main d'or | euvre 🧐 | Outillage | Sous-traitance | Manuel | 😮 Éléments 🛛 📢                            | ቃ Stock |   |                 |                |             |                 |                 |                     |       |
|-----------------|--------------------|-------------|---------|-----------|----------------|--------|-------------------------------------------|---------|---|-----------------|----------------|-------------|-----------------|-----------------|---------------------|-------|
| 🛃 Catal         | ogue Cafca Master  |             |         |           |                |        |                                           |         |   |                 |                |             |                 |                 |                     |       |
| Liste de        | Choisir une valeur | 1           |         | $\sim$    |                |        |                                           |         |   |                 |                |             |                 |                 |                     |       |
| Groupe          | Choisir une valeur |             |         | ~         |                |        |                                           |         |   |                 |                |             |                 |                 |                     |       |
| Sous-<br>groupe | Choisir une valeur |             |         | ~         |                |        |                                           |         |   |                 |                |             |                 |                 |                     |       |
| Marque          |                    |             | 0       | . 4       |                |        |                                           |         |   |                 |                |             |                 |                 |                     |       |
| Recherche       |                    |             |         |           |                |        |                                           |         |   |                 |                |             |                 |                 |                     |       |
| courant         | Liquide frigorif   | ique 🔲      |         |           |                |        |                                           |         |   |                 |                |             |                 |                 |                     |       |
| 🔎 Rech          | ercher 🛞 Tout      | supprimer   |         |           |                |        |                                           |         |   |                 |                |             |                 |                 |                     |       |
|                 |                    | Im          | age 🔻   | Numéro    | )              |        | Description                               | Unité   | v | Prix de vente 3 | Prix d'achat 🔻 | Prix brut 🔍 | Prix de vente 1 | Prix de vente 2 | Groupe -            | Liste |
|                 |                    |             |         |           |                |        | ?                                         | ?       | ~ |                 |                |             |                 |                 |                     | ?     |
|                 | ₽ 🖬                |             | ÷       | 011       |                |        | Stopcontact<br>dubbel inbouw<br>Niko      | STUK    |   | 40,075200       | 50,568900      | 48,876600   | 43,874400       | 41,974800       | Stopcontacten       |       |
|                 | ₽ œ                |             |         | 00114     |                |        | Schakelkast<br>woning 36<br>modules Hager | STUK    |   | 1423,6758900    | 1095,135300    | 1233,356000 | 1642,70295000   | 1533,1894200(   | Schakelkasten       |       |
|                 | ۲ (۱               |             |         | 987654    |                |        | 1 Lichtpunt - 2<br>drukknoppen            | STUK    |   | 92,62272000     | 77,185600      | 108,977400  | 108,05984000    | 100,34128000    | Lichtpunten         | •     |
| •               |                    | - • • • •   |         |           |                |        |                                           |         |   |                 |                |             |                 |                 |                     | •     |
| Page 1 su       | 3 (23 élément(s))  | <[1] 2      | 3 🖸     |           |                |        |                                           |         |   |                 |                |             |                 |                 | Taille de la page : | 10 🗸  |

Les éléments sont des éléments composites préfabriqués. Cela vous permet d'afficher un certain article sur le devis et de calculer les matériaux, la main-d'œuvre, l'équipement... dans

le prix sans que le client ne le voie. En cliquant sur le bouton vert 👂 vous ajoutez les éléments au bon de travail.

Si vous utilisez le module DigaStock, vous pouvez également ajouter des articles de votre

stock ajouter.

#### Listes de bloc

Les listes de blocs sont une cohérence d'éléments. Au lieu d'ajouter des éléments un par un, vous pouvez les regrouper dans une liste globale.

Exemple :

| DigaBons - Relatio   | <u>ns (Jan Peeters) - Adresses</u> | des trava  | <u>aux (Jan Peeters) - Bordereau de trava</u> | ail 202024 | 0603        |         |          |           |             |
|----------------------|------------------------------------|------------|-----------------------------------------------|------------|-------------|---------|----------|-----------|-------------|
| 0 📾 👗                | te 🗋 📁                             | <u>چ</u>   | 2 3 6 🖪 🖉                                     | D          |             |         |          |           |             |
| Articles             | 🧐 💈                                | 9 0        | 🕹 🗐 G                                         |            |             |         |          |           |             |
| Déplacer l'entête d' | 'une colonne ici afin de grou      | iper par q | c <mark>u</mark> lle-ci                       |            |             |         |          |           |             |
| ÷                    | Numéro d'article                   | Descrip    | p ion                                         | -          | A prévoir 🖃 | Utilisé | Unité    | <b>V</b>  | Prix d'acha |
|                      | ?                                  |            |                                               | 9          | <b>?</b>    |         | 9        | ~         |             |
|                      |                                    |            |                                               |            |             |         | Utiliser | · la rech | erche       |

Cliquez sur l'icône de la liste des blocs.

Listes de blocs Numéro -Description -Ţ Ŷ Cliquez sur la liste de blocs que vous ATAG COMFORT Qr25S + BOILER 110 L souhaitez importer 01 HORIZONTAL INSTALLATIONS ELECTRIQUES D 09 (ESPACE) ATAG COMFORT Qr38S + BOILER 60 L D 02 VERTICAL

Si vous disposez d'une liste de blocs préformatée, vous pouvez l'insérer ici.

Vous obtiendrez ainsi tous les éléments avec les matériaux sous-jacents dans votre bon de travail.

Une fois que vous avez affecté votre employé, ajouté les matériaux et planifié le bon, l'employé peut consulter et compléter ce bon via l'application mobile. L'employé peut alors visualiser et compléter ce bon via l'application mobile.

## Digaplanning

Comment planifier un ordre de travail directement dans l'horaire de l'employé ?

Sélectionnez les heures du jour où le bon de travail doit être programmé.

|       |               | lundi 1 avril      |                         |
|-------|---------------|--------------------|-------------------------|
|       | Julie Charles | Albert Verdonk     | Pol Daemen              |
|       |               |                    |                         |
| 07_00 |               |                    |                         |
|       |               |                    |                         |
|       |               |                    | 2020240598<br>HELLEMANS |
| 08_00 |               |                    |                         |
|       |               |                    |                         |
|       |               |                    |                         |
| 00 00 |               | 2020230567         |                         |
| 09    |               | Entretien d'alarme |                         |
|       |               | Entretien d'alarme |                         |
|       |               | Offre              |                         |
| 10_00 |               |                    |                         |
|       | <             |                    |                         |
|       |               |                    |                         |
| 11 00 |               |                    |                         |
|       |               |                    |                         |
|       |               |                    |                         |
|       |               |                    |                         |
| 12_00 |               |                    |                         |
|       |               |                    |                         |
|       |               |                    |                         |
|       |               |                    |                         |

Cliquez sur le bouton droit de la souris et cliquez sur "Planifiez nouveau bon de travail".

|    | Planifiez nouveau bon de travail                                     |   |
|----|----------------------------------------------------------------------|---|
| ×. | Planifier Projet                                                     |   |
|    | Aller à aujourd'hui                                                  |   |
| 13 | Aller à la date                                                      |   |
| 02 | Exporter •                                                           |   |
| 3  | Imprimez/envoyez tous les DigaBons dans cette image de planification | _ |
| 3  | Impression/e-mail planning                                           | - |
| 2  | Impression d'Excel                                                   | - |
| ٢  | Occupation                                                           |   |
|    | Changer la vue                                                       |   |
|    | 60 minutes                                                           |   |
| -  | 30 minutes                                                           | _ |
| ~  | 15 minutes                                                           | _ |
| -  | 10 minutes                                                           | - |
|    | 6 minutes                                                            |   |
|    | 5 minutes                                                            |   |
|    |                                                                      |   |

Lorsqu'il est planifié, vous pouvez double-cliquer sur le bon de travail pour l'ouvrir.

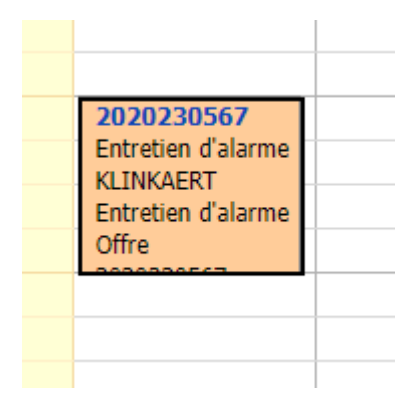

De cette façon, vous l'avez planifié directement dans le calendrier de l'employé. L'exécution du bon de travail se fait de la même manière que celle décrite ci-dessus.

#### Salle d'attente

Comme nous l'avons vu plus haut dans ce manuel, vous pouvez attribuer des bons de travail à la salle d'attente.

À partir de cette salle d'attente, vous pouvez planifier les bons de travail nécessaires et les mettre à la disposition de vos employés.

| Salle d'att | ente     |          |                |              |          |               |          |     |                    |                  |                 |                      |                   |                   |    | ×     |
|-------------|----------|----------|----------------|--------------|----------|---------------|----------|-----|--------------------|------------------|-----------------|----------------------|-------------------|-------------------|----|-------|
| Digal       | Bons     |          | 6              |              |          |               |          |     |                    |                  |                 |                      |                   |                   |    |       |
|             | Numéro   | $\nabla$ | Date de départ | Date d'arrêt | Heure du | Heure (usqu'à | Employés | A   | Adresse de travail | Adresse de trava | Adresse de trav | il Adresse de traval | État bordereau de | Travaux effectués |    |       |
|             |          | Ÿ        | × 🕈            | × 🕈          |          |               |          | •   | Ŷ                  | 2                |                 | 7                    | Y                 |                   | Ϋ. |       |
| 1 O         | 20202405 | 99       | 06-05-2024     | 06-05-2024   | 10:26    | 11:26         |          | N N | VAN AS - CORHO     | 9920             | Lievegen        |                      |                   |                   |    | <br>* |
|             |          |          |                |              |          |               |          |     |                    |                  |                 |                      |                   |                   |    |       |
|             |          |          |                |              |          |               |          |     |                    |                  |                 |                      |                   |                   |    |       |

Vous pouvez y choisir une date et une heure de début et de fin. Vous pouvez également ajouter un employé, après quoi il est immédiatement programmé dans le calendrier lorsque vous appuyez sur la flèche bleue.

## DigaBon App

En surfant sur ww.Cafcamobile.be sur votre appareil mobile, vous accéderez à l'application mobile.

| CaFca Filtrer client /                                                        | bordereau / Q                                                                     |
|-------------------------------------------------------------------------------|-----------------------------------------------------------------------------------|
| DE KLEINE VOS<br>ven. 22-03-2024 (11:24)<br>Regie Uit te voeren<br>2020240597 | HELLEMANS<br>Iun. 01-04-2024 (07:30)<br>Offerte 2020240598                        |
| DE KLEINE VOS<br>Diestersteenweg 99<br>3500 Hasselt<br>65,69 km               | HELLEMANS<br>JULES DESTREESTRAAT 48<br>BE2660 HOBOKEN<br>75,30 km<br>03/828.61.20 |
| Remarque:                                                                     | Remarque:                                                                         |
|                                                                               |                                                                                   |
|                                                                               |                                                                                   |

Ici, l'employé peut visualiser et compléter tous ses bons de travail en cours dans l'ordre chronologique.

Les symboles que vous voyez peuvent être personnalisés par employé en fonction des autorisations ou des besoins de l'utilisateur ou de l'entreprise. Si un élément particulier n'est

pas pertinent pour vous, vous pouvez le désactiver dans le "menu hamburger" 📃 ci-après "paramètres"

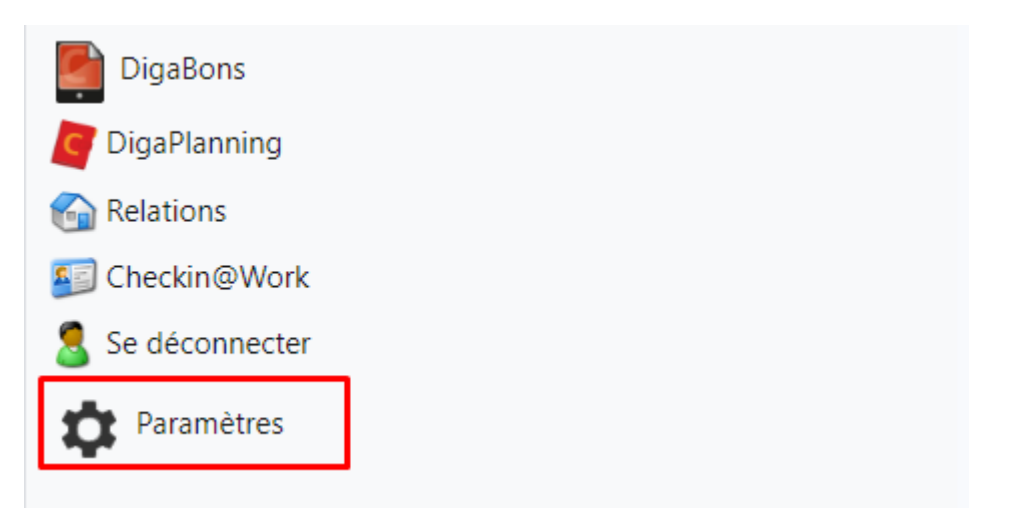

Ensuite, vous pouvez activer uniquement les boutons qui vous intéressent.

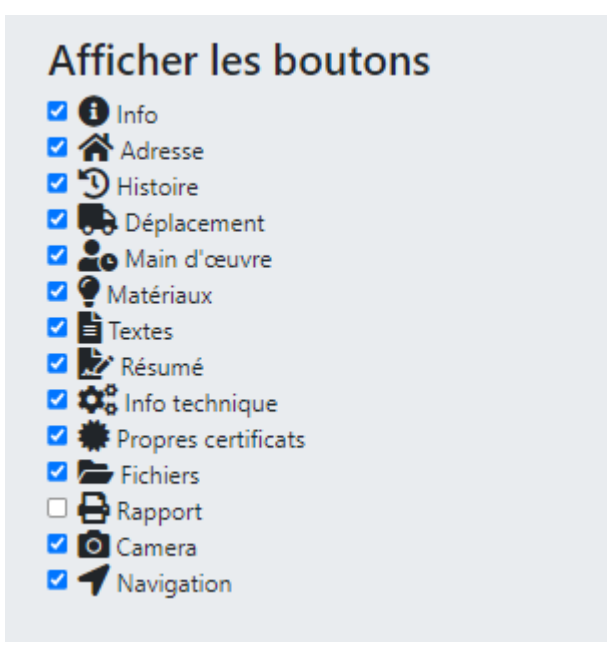

## Informations

Ci-dessous, l'employé peut ajouter des collègues, voir les dates et heures de début et de fin, lier des projets, ...

| Pol Daemen<br>Albert Verdonk<br>Date de<br>22-03-2024<br>Date d'arrêt<br>22-03-2024<br>Dossier<br>D-200003039<br>Projet<br>P-201500313 DE KLEI<br>Nom d'installation<br>Rechercher<br>Notre référence<br>P/D Vosstraat 164<br>Envoyer bord. de trav<br>Envoyer un certificat<br>Document à imprime | D<br>NE VOS                 | Ajouter Heure du 11:24 Heure jusqu'à 12:24 VZW DE KLEINE VOS     | ©<br>0 |
|----------------------------------------------------------------------------------------------------|-----------------------------|------------------------------------------------------------------|--------|
| Pol Daemen<br>Albert Verdonk<br>Date de<br>22-03-2024<br>Date d'arrêt<br>22-03-2024<br>Dossier<br>D-200003039<br>Projet<br>P-201500313 DE KLEI<br>Nom d'installation<br>Rechercher<br>Notre référence<br>P/D Vosstraat 164<br>Envoyer bord. de trat<br>Envoyer un certificat<br>Document à imprime | D<br>NE VOS                 | Ajouter  Heure du  11:24 Heure jusqu'à  12:24 VZW DE KLEINE VOS  | 0      |
| Albert Verdonk  Date de  22-03-2024  Date d'arrêt  22-03-2024  Dossier  D-200003039  Projet  P-201500313 DE KLEI  Nom d'installation  Rechercher  Notre référence  P/D Vosstraat 164  Envoyer bord. de trav Envoyer un certificat Document à imprime  État A exécuter                              | D<br>NE VOS                 | Ajouter  Heure du  11:24 Heure jusqu'à  12:24  VZW DE KLEINE VOS | 0      |
| Date de<br>22-03-2024<br>Date d'arrêt<br>22-03-2024<br>Dossier<br>D-200003039<br>Projet<br>P-201500313 DE KLEI<br>Nom d'installation<br>Rechercher<br>Notre référence<br>P/D Vosstraat 164<br>Envoyer bord. de trav<br>Envoyer un certificat<br>Document à imprime<br>État<br>A exécuter           | D<br>NE VOS                 | Heure du<br>11:24<br>Heure jusqu'à<br>12:24<br>VZW DE KLEINE VOS | 0      |
| 22-03-2024<br>Date d'arrêt<br>22-03-2024<br>Dossier<br>D-200003039<br>Projet<br>P-201500313 DE KLEI<br>Nom d'installation<br>Rechercher<br>Notre référence<br>P/D Vosstraat 164<br>Envoyer bord. de tra<br>Envoyer un certificat<br>Document à imprime                                             | D<br>NE VOS                 | 11:24<br>Heure jusqu'à<br>12:24<br>VZW DE KLEINE VOS             | 0      |
| Date d'arrêt<br>22-03-2024<br>Dossier<br>D-200003039<br>Projet<br>P-201500313 DE KLEI<br>Nom d'installation<br>Rechercher<br>Notre référence<br>P/D Vosstraat 164<br>Envoyer bord. de trat<br>Envoyer un certificat<br>Document à imprime<br>État<br>A exécuter                                    | D<br>NE VOS                 | Heure jusqu'à<br>12:24<br>VZW DE KLEINE VOS                      | 0      |
| 22-03-2024<br>Dossier<br>D-200003039<br>Projet<br>P-201500313 DE KLEI<br>Nom d'installation<br>Rechercher<br>Notre référence<br>P/D Vosstraat 164<br>Envoyer bord. de trat<br>Envoyer un certificat<br>Document à imprime<br>État<br>A exécuter                                                    | D<br>NE VOS                 | 12:24<br>VZW DE KLEINE VOS                                       | 0      |
| Dossier<br>D-200003039<br>Projet<br>P-201500313 DE KLEI<br>Nom d'installation<br>Rechercher<br>Notre référence<br>P/D Vosstraat 164<br>Envoyer bord. de tra<br>Envoyer un certificat<br>Document à imprime<br>État<br>A exécuter                                                                   | NE VOS                      | VZW DE KLEINE VOS                                                | 0      |
| D-200003039<br>Projet<br>P-201500313 DE KLEI<br>Nom d'installation<br>Rechercher<br>Notre référence<br>P/D Vosstraat 164<br>Envoyer bord. de trat<br>Envoyer un certificat<br>Document à imprime<br>État<br>A exécuter                                                                             | NE VOS                      | VZW DE KLEINE VOS                                                | •      |
| Projet<br>P-201500313 DE KLEI<br>Nom d'installation<br>Rechercher<br>Notre référence<br>P/D Vosstraat 164<br>Envoyer bord. de trav<br>Envoyer un certificat<br>Document à imprime<br>État<br>A exécuter                                                                                            | NE VOS                      | VZW DE KLEINE VOS                                                | •      |
| Notre référence<br>P/D Vosstraat 164<br>P/D Vosstraat 164<br>Prover bord, de tran<br>Envoyer un certificat<br>Document à imprime<br>État<br>A exécuter                                                                                                    |                             |                                                                  | •      |
| P/D Vosstraat 164<br>P/D Vosstraat 164<br>Envoyer bord. de trat<br>Envoyer un certificat<br>Document à imprime<br>État<br>A exécuter                                                                                                    |                             | Votre référence                                                  |        |
| <ul> <li>Envoyer bord. de trat</li> <li>Envoyer un certificat</li> <li>Document à imprime</li> <li>État</li> <li>A exécuter</li> </ul>                                                                                                    |                             | BB123456                                                         |        |
| Accordien                                                                                                    | /ail □<br>□Est<br>er conter | Envoyer une facture<br>payé<br>nant des images                   |        |
|                                                                                                    |                             | Ť                                                                |        |
| Utilisateur                                                                                                    |                             |                                                                  |        |
|                                                                                                    |                             |                                                                  |        |
| Sauvegarde Annu                                                                                                    |                             |                                                                  |        |

#### Adresse

Aperçu de l'adresse du client, de l'adresse de travail et de l'adresse de facturation.

| cafca                  | Adresse                  |  |
|------------------------|--------------------------|--|
| <b>←</b> →             | 2020240597 DE KLEINE VOS |  |
| Adresse du partenaire  | Adresse du travail       |  |
| Adresse de facturation |                          |  |
| Rechercher             |                          |  |
| DE KLEINE VOS          |                          |  |
| VOSSTRAAT 164          |                          |  |
| 2140                   | Borgerhout               |  |
| 03/321.03.94           | 0497/278.442 - Ann       |  |
| martijn.r@cafca.be     |                          |  |
| Ajouter Modifier       |                          |  |

#### Historique

Vous pouvez ici consulter l'historique des ordres de travail à la même adresse de travail.

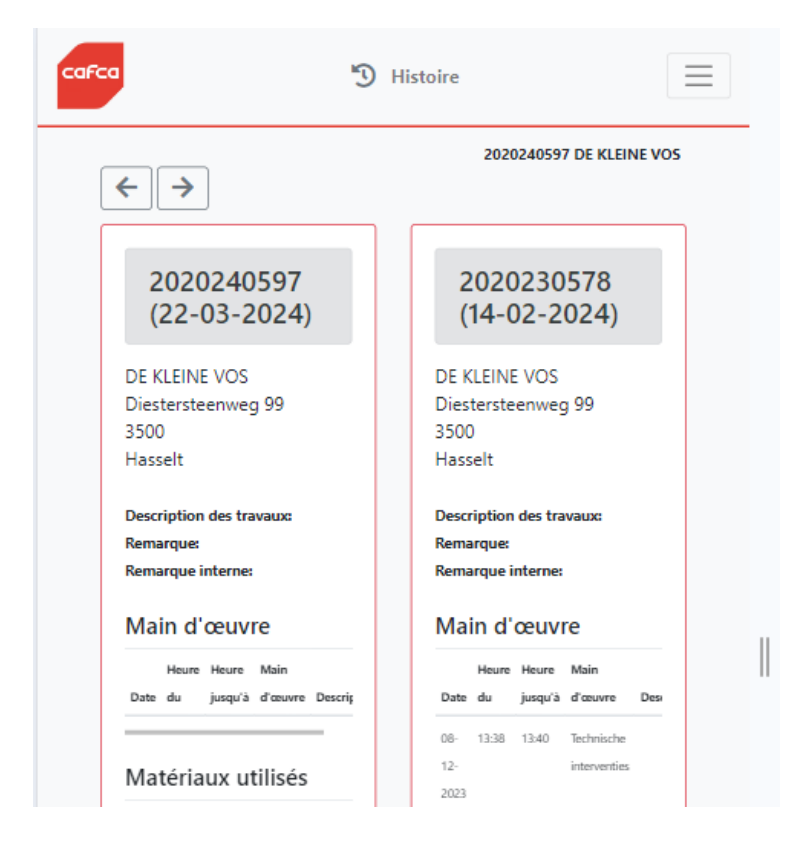

## Déplacement

Cette fonction permet d'enregistrer le déplacement par ordre de travail.

Lorsque l'employé quitte son employeur ou son domicile, il doit appuyer sur le bouton de démarrage vert.

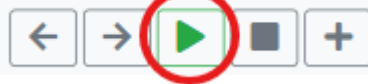

Lorsqu'il arrive sur son lieu de travail, il appuie sur le bouton rouge d'arrêt.

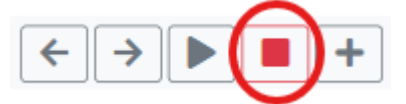

#### Heures de travail

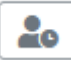

Pour les heures de travail, le principe est le même que pour les mouvements.

Lorsque le travailleur commence à travailler, il appuie sur le bouton vert de démarrage.

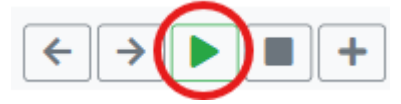

Lorsqu'il s'arrête de travailler, il appuie sur le bouton rouge.

|   |   | <br>$\frown$ |   |
|---|---|--------------|---|
| < | ♦ |              | + |
|   |   |              |   |

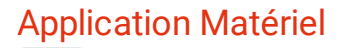

Ci-dessous, les employés peuvent ajouter eux-mêmes les matériaux consommés ou, si ceux-ci sont déjà formatés dans le système en nuage, les matériaux nécessaires peuvent être consultés ici.

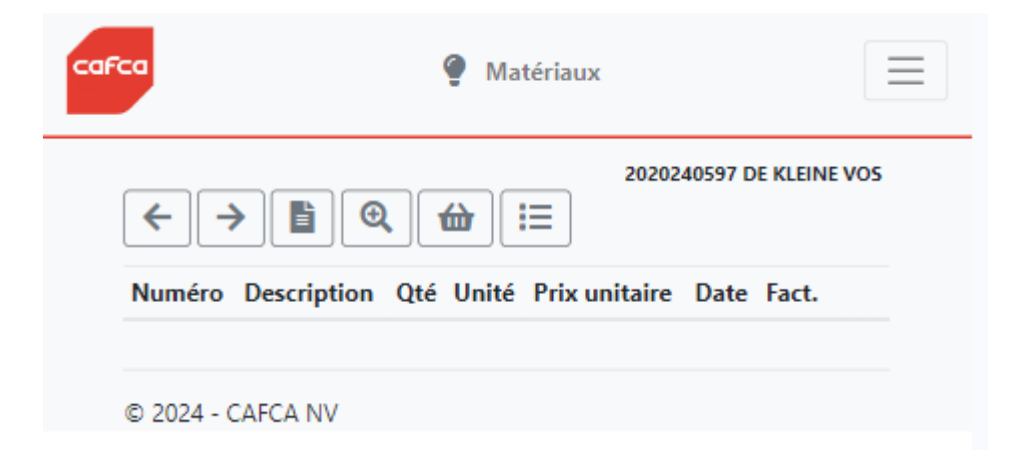

En cliquant sur la loupe l'employé peut ajouter des articles de la liste de prix sélectionnée.

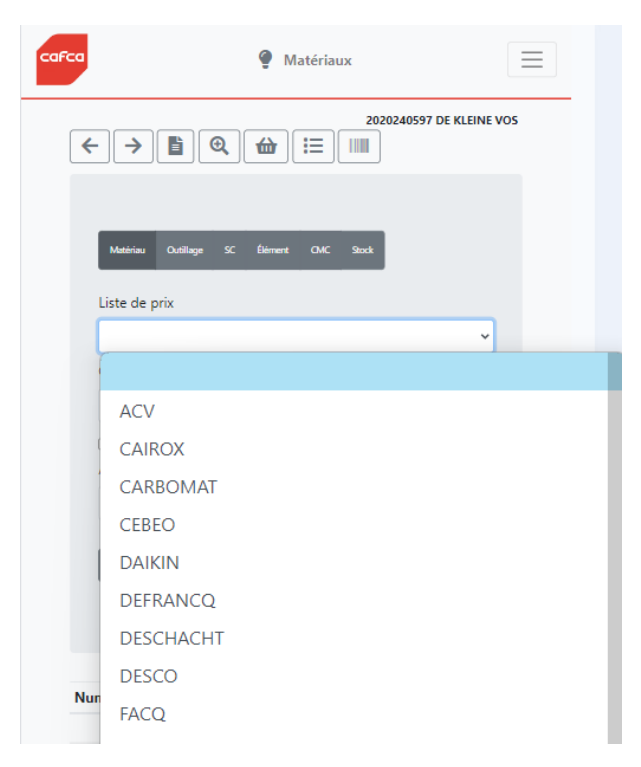

Par exemple, si vous sélectionnez votre liste de prix compilée à partir de Cebeo, avec éventuellement un autre groupe formaté ou un produit recherché spécifiquement, les articles sur le bon de travail peuvent être ajoutés en appuyant sur le plus bleu.

| Maté                                    | riau Outillage                                       | SC Élément CIMC Stock                                                                                                    |    |
|-----------------------------------------|------------------------------------------------------|----------------------------------------------------------------------------------------------------|----|
| Liste                                   | de prix                                              |                                                                                                    |    |
| CE                                      | BEO                                                  |                                                                                                    | ~  |
| Grou                                    | pe                                                   |                                                                                                    |    |
| Ka                                      | belschoenen                                          |                                                                                                    | ~  |
| _ Se<br>Articl                          | ulement cour<br>le                                   | rant 🗌 Liquide frigorifique                                                                                                    |    |
| Rec                                     | hercher                                              |                                                                                                    | Go |
|                                         |                                                      |                                                                                                    |    |
|                                         | Numéro                                               | Description                                                                                                    |    |
| 0                                       | <b>Numéro</b><br>180/0L                              | Description<br>Douille isolée 50mm <sup>2</sup> 25mm                                                                                                    |    |
| 0                                       | Numéro<br>180/0L<br>2123                             | Description<br>Douille isolée 50mm² 25mm<br>Clips 0,8-2,8mm                                                                                                    |    |
| 000000000000000000000000000000000000000 | Numéro<br>180/0L<br>2123<br>2123                     | Description<br>Douille isolée 50mm <sup>2</sup> 25mm<br>Clips 0,8-2,8mm<br>Clips 0,8-2,8mm                                                                                     |    |
| 000000000000000000000000000000000000000 | Numéro<br>180/0L<br>2123<br>2123<br>432/10           | Description         Douille isolée 50mm² 25mm         Clips 0,8-2,8mm         Clips 0,8-2,8mm         Douille isolée 1,5mm² 10mm                                               |    |
|                                         | Numéro<br>180/0L<br>2123<br>2123<br>432/10<br>432/10 | Description<br>Douille isolée 50mm <sup>2</sup> 25mm<br>Clips 0,8-2,8mm<br>Clips 0,8-2,8mm<br>Douille isolée 1,5mm <sup>2</sup> 10mm<br>Douille isolée 1,5mm <sup>2</sup> 10mm |    |

Grâce à l'icône l'élément peut également être ajouté manuellement.

| Numéro                        |   |
|-------------------------------|---|
|                               |   |
| Nom                           |   |
|                               |   |
| A prévoir                     |   |
| 0,00                          |   |
| □ À commander<br>☑ À facturer |   |
| Quantité                      |   |
| 1,00                          |   |
| Unité                         |   |
| PC                            | ~ |
| Prix de vente                 |   |
| 0,00                          |   |
| Sauvegarde Annuler            |   |

Via le panier d'achat les articles peuvent être importés via la boutique en ligne si un lien avec la boutique en ligne du grossiste sélectionné est actif.

| CaFca    Matériaux              |
|---------------------------------|
| 2020240597 DE KLEINE VOS        |
| Fournisseur Cebeo               |
| Custom Nom d'i Mot de N° comi 🥥 |
| Annuler                         |
|                                 |

## Textes :

Ici, vous pouvez conserver ou compléter la description des travaux, les commentaires, les commentaires internes et les informations relatives à l'installation.

Par exemple, tout ce qui est noté sous "textes" apparaîtra sur le bon de travail :

|                         | 2020240597 DE KLEINE VOS |
|-------------------------|--------------------------|
|                         |                          |
| URL                     | Ľ                        |
| Description des travaux |                          |
|                         |                          |
| Remarque                |                          |
|                         |                          |
| Remarque interne        |                          |
|                         |                          |
| Info Installation       |                          |
|                         |                          |
| Sauvegarde Annuler      |                          |

Tout ce qui est noté sous "textes" apparaîtra sur le bon de travail. Seule la note interne n'est visible que par l'employé.

# Résumé

| <u> </u> | Vous obtenez ici | un résumé de | e tous les | mouvements, | travaux, | matériaux e | t |
|----------|------------------|--------------|------------|-------------|----------|-------------|---|
| comm     | nentaires.       |              |            |             |          |             |   |

| Relatio                      | n                                        |             |            |                  |       |                         |
|------------------------------|------------------------------------------|-------------|------------|------------------|-------|-------------------------|
| DE KLE                       | INE VOS                                  |             |            |                  |       |                         |
| VOSST                        | RAAT 164                                 |             |            |                  |       |                         |
| 2140                         |                                          |             |            |                  |       |                         |
| Borger                       | hout                                     |             |            |                  |       |                         |
| Adress                       | e du travail                             |             |            |                  |       |                         |
| DE KLE                       | INE VOS                                  |             |            |                  |       |                         |
| Diester                      | rsteenweg 9                              | 9           |            |                  |       |                         |
| 3500                         |                                          |             |            |                  |       |                         |
| Hassel                       | t                                        |             |            |                  |       |                         |
|                              |                                          |             |            |                  |       |                         |
| Date                         | Heure du                                 |             | Heure jusc | ju'à             |       | Distance                |
| <sub>Date</sub><br>Main      | Heure du                                 |             | Heure juse | ju'à             |       | Distance                |
| Date<br>Main<br>Date         | Heure du<br>d'œuvre<br>Heure du          | Heure jusqu | Heure jusc | μι'à<br>Main d'α | SUVIC | Distance<br>Description |
| Date<br>Main<br>Date<br>Maté | Heure du<br>d'œuvre<br>Heure du          | Heure jusqu | Heure juse | μ'à<br>Main d'α  | SUVIC | Distance<br>Description |
| Date<br>Main<br>Date<br>Maté | Heure du<br>d'œuvre<br>Heure du<br>riaux | Heure jusqu | Heure jusc | Ju'à<br>Main d'o | suvre | Distance<br>Description |

Vous pouvez également les faire signer par le client sur votre appareil mobile.

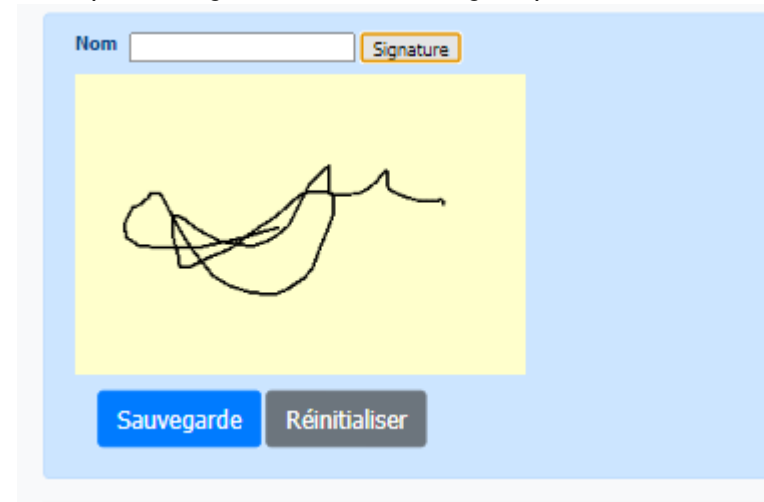

## Informations techniques

Ici, vous pouvez compléter ou consulter toutes les informations techniques si celles-ci sont déjà liées à une installation au sein de Cafca.

| الغالغار            |                |          |          |        |
|---------------------|----------------|----------|----------|--------|
| Réfrigération       | Chauffage      | Sécur    | ité Sta  | andard |
| But d'utilisation   |                |          |          |        |
| Remarque            |                |          |          |        |
| Airro               |                |          |          |        |
| Réfrigération       |                |          |          |        |
| Monobloc            |                |          |          |        |
| Split               |                |          |          |        |
| Multi-split         |                |          |          |        |
| Groupe frigorifique |                |          |          |        |
|                     |                |          |          |        |
| Condenseur          |                |          |          |        |
|                     |                |          |          |        |
| Compresseur         | 100            |          |          |        |
|                     |                |          |          |        |
| Unites/vaporisateu  | rs             |          |          |        |
| Localité Endroit    | Туре S         | ous-zone | Apparell | Marque |
|                     |                |          |          |        |
| Pompe de conder     | ise            |          |          |        |
| Endroit             |                |          |          |        |
| Cauloment refreit   | lie .          |          |          |        |
| Bévarribla          |                |          |          |        |
| Résistance électri  |                |          |          |        |
| Sécurisation HP     |                |          |          |        |
| Sécurisation BP     |                |          |          |        |
| Sécurisation d'hiv  | er             |          |          |        |
| Connection électriq | lue            |          |          |        |
|                     |                |          |          |        |
| V/ph/Hz Date de m   | ise en service |          |          |        |
|                     | 0.11           |          |          |        |
| 31-07-2024          | 0 ×            |          |          |        |

## Application mobile pour les certificats

Le plus grand nombre d'attestations légales peut être complété via notre application mobile Cafca. Ces attestations sont déjà fournies dans notre système et peuvent être ajoutées au bon de travail de 2 manières. La première méthode se trouve dans le logiciel Cloud lui-même et peut être consultée dans le chapitre "Attestations Cloud".

L'autre moyen consiste à utiliser l'application elle-même. Vous pouvez choisir un certificat légal dans le menu déroulant.

| afca         | ٠                     | Propres certifica  | ts                 | $\equiv$ |
|--------------|-----------------------|--------------------|--------------------|----------|
| <del>(</del> | <b>&gt;</b>           | :                  | 2020240597 DE KLEI | NE VOS   |
| Code         | Description           | Envoyé             | Date               |          |
| CCWAL        | Certificat PEB Wallor | nie (inspectio 🗸 🗸 | Ajouter            |          |
| © 2024 -     | CAFCA NV              |                    |                    |          |

Si nous les ajoutons, nous pouvons les remplir numériquement via le 🗹 signer.

En ouvrant cela, nous voyons que cette attestation est structurée comme vous le savez sur le papier, mais seulement préparée numériquement.

Si vous utilisez un appareil Testo 300 avec accès Wifi ou Bluetooth ou un appareil Eurolyzer, les mesures peuvent être transférées directement de votre appareil vers l'attestation. De cette manière, vous n'aurez pas à taper inutilement trop de texte.

| Administatif         | Mesures  | Données t                     | Données techniques |  |
|----------------------|----------|-------------------------------|--------------------|--|
| Entretien            | Contrôle | Contrôle Evaluation Recommend |                    |  |
| PEB Info             | Défauts  | Conformité                    | Pièces jointes     |  |
| TESTO300BT Eurolyzer |          |                               |                    |  |
|                      |          |                               |                    |  |

#### **Fichiers**

Dans la rubrique fichiers, les photos que vous avez prises dans la section photo sont ajoutées.

0

Vous pouvez également ajouter des fichiers au bon de travail ici via Cafca Cloud, mais notez que ces fichiers doivent être lisibles sur un appareil mobile.

## Rapport

Le rapport vous permet de visualiser l'impression finale du bon de travail. Ici, le résumé est préparé dans un document selon votre mise en page.

Ce résumé peut être envoyé immédiatement au client via le bouton "envoyer".

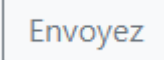

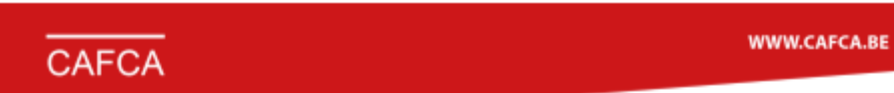

|                                              |                         |                       | Bordereau de | travail                                  |                  |                 |         |
|----------------------------------------------|-------------------------|-----------------------|--------------|------------------------------------------|------------------|-----------------|---------|
| Numéro:<br>Projet:<br>Nom<br>d'installation: | 202024059<br>P-20150031 | 7 Regie<br>13         | Client       | DE KLEINE V<br>VOSSTRAAT<br>2140 Borgerh | OS<br>164<br>out |                 |         |
| Adresse de vi                                | ala                     |                       |              |                                          | _                |                 |         |
| DE KLEINE V                                  | 05                      |                       | Tél.: 03/3   | 21.03.94                                 | Mo               | 5.: 0497/278.44 | 2 - Ann |
| Diestersteerw<br>3500 Hasselt                | veg 99                  |                       | Délat        | Fin                                      |                  |                 | Terminé |
| Votre réf.:                                  | BB123456                |                       | 22-03-2024   | 22-03                                    | 2024             |                 | Non     |
| Notre nif :                                  | P/D Vosst               | nat 164               |              |                                          |                  |                 |         |
| Hours do tr                                  | wall of déplace         | ment                  |              |                                          |                  |                 |         |
| Date                                         |                         | Début et lin          |              |                                          | 086              | Activité        |         |
| Exécutour                                    |                         | Description des trave | unx          |                                          | -                |                 |         |
|                                              |                         |                       |              |                                          |                  |                 |         |
|                                              |                         |                       |              |                                          |                  |                 |         |
| Materiaux ut                                 | llisés                  |                       |              |                                          |                  |                 |         |
| Date                                         | Numéro                  | Description           |              |                                          |                  | Cate            | Unité   |
|                                              |                         |                       |              |                                          |                  |                 |         |
|                                              |                         |                       |              |                                          |                  |                 |         |
| Harm Berning                                 |                         |                       |              |                                          |                  |                 |         |

| h da ur            |              |                                        | Nom + signature       | client:         |
|--------------------|--------------|----------------------------------------|-----------------------|-----------------|
| Auteur:<br>Numéro: | 2020240597   | I                                      |                       | 1               |
| CAFCA NV   B       | 0471.680.811 | Rembert Dodoensstraat 45 - 3920 Lommel | <b>6</b> 011 55 40 10 | 🔀 info@cafca.be |

## Terminé ?

Lorsque le travail est terminé, que le bon a été signé et qu'il a éventuellement été envoyé au client, nous voulons évidemment clôturer le bon de travail.

Pour que la vue d'ensemble soit aussi claire que possible, nous voulons que tous les bons de travail clôturés soient invisibles pour l'employé.

| DE KLEINE VOS<br>ven. 22-03-2024 (11:24)<br>Regie Uit te voeren<br>2020240597 |
|-------------------------------------------------------------------------------|
| DE KLEINE VOS<br>Diestersteenweg 99<br>3500 Hasselt<br>65,69 km               |
| Remarque:                                                                     |
| Terminé?                                                                      |
|                                                                               |
|                                                                               |
|                                                                               |
|                                                                               |
|                                                                               |

Vous pouvez voir sur les symboles verts ce qui a été fait. Dans le cas présent, il s'agit des mouvements, des heures de travail, des matériaux, de l'attestation et de la signature.

Lorsque le bon de travail est terminé, nous cliquons sur le bouton vert "terminé".

Ce faisant, nous obtenons une autre fenêtre contextuelle nous indiquant si nous voulons définitivement fermer le bon.

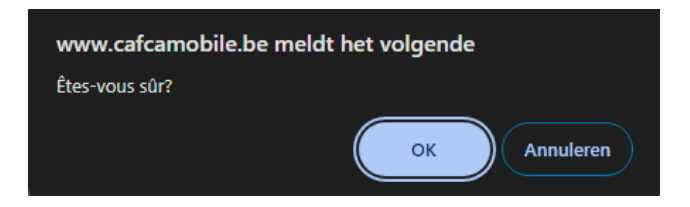

Et si nous cliquons sur OK, le bon de travail disparaît dans l'aperçu de l'employé.

Tout ce qui est ajouté ou complété dans l'application mobile est directement en collaboration avec le logiciel en nuage et sera également affiché immédiatement dans le logiciel.

Tout peut encore être modifié dans le système Cloud.